# **Essential Oil Supplies Hungary Kft.**

### Hu.eosupplies.com ÁSZF

k

1

## Tartalomjegyzék

| 5. RENDELÉS MENETE |  | 3 |
|--------------------|--|---|
|--------------------|--|---|

 $\overline{}^{2}$  Vs

# **5. RENDELÉS MENETE**

5.1. Felhasználó a regisztrációját követően bejelentkezik a webshopba/vagy regisztráció nélkül is megkezdheti a vásárlást.

5.2. Felhasználó a megvásárolni kívánt termék, termékek darabszámát beállítja.

5.3. Felhasználó kosárba helyezi a kiválasztott termékeket. Felhasználó bármikor megtekintheti a kosár tartalmát a "kosár" ikonra kattintva.

5.4. Ha nem szeretne további terméket vásárolni, ellenőrzi a megvásárolni kívánt termék darabszámát. A "törlés - X" ikonra kattintva törölheti a kosár tartalmát. Mennyiség véglegesítéséhez a "kosár frissítése" ikonra kattint Felhasználó.

5.5. Felhasználó megadja a szállítási címet, majd a szállítási/fizetési módot, melynek típusai a következők:

5.5.1. Fizetési módok:

Átutalással: Felhasználó a megrendelt termékek ellenértékét a visszaigazoló emailben található bankszámlára 3 napon belül köteles átutalni. Az összeg Szolgáltató bankszámláján történő jóváírását követően a Felhasználó jogosult a termék(ek) általa meghatározott módon történő átvételére.

Online bankkártyával: Felhasználónak lehetősége van a rendelés összértékét online, bankkártyával fizetni a Szolgáltató által igénybe vett pénzügyi szolgáltató biztonságos fizetési rendszerén keresztül.

Bankkártyás fizetés SimplePay-el:

Tudomásul veszem, hogy Szolgáltató, mint adatkezelő által a(z) \*/default//domain/\* felhasználói adatbázisában tárolt alábbi személyes adataim átadásra kerülnek az OTP Mobil Kft., mint adatfeldolgozó részére. Az adatkezelő által továbbított adatok köre az alábbi: Számlázási név és cím, e-mail, telefonszám.

Az adatfeldolgozó által végzett adatfeldolgozási tevékenység jellege és célja a SimplePay Adatkezelési tájékoztatóban, az alábbi linken tekinthető meg: <u>https://simplepay.hu/vasarlo-aff</u>

Fizetés Paypal-lal.

A Paypal-lal történő vásárlás menete:

Az oldal bal oldalán jelennek meg a tranzakció részletei, jobb oldalon pedig két választási lehetőség:

a) Ha van PayPal regisztrációja, akkor az érvényes azonosító és jelszó megadása után az előre megadott bankkártya részleges adatait látja és a fizetendő összeget. Amennyiben több kártya is regisztrálva van, úgy ki kell választani azt a kártyát, amivel fizetni szeretne, majd a kiválasztás után a Pay Now feliratra kattintva megtörténik a fizetés és rövidesen visszakerül

a bolt oldalára.

b) Ha nincs PayPal regisztrációja, akkor lehetőség van egy űrlap kitöltése után egy Vendég PayPal hozzáféréssel kiegyenlíteni az összeget, anélkül hogy regisztrálnia kellene a PayPal-nál. Az űrlap a következő adatokat kéri be (ezeknek a többsége

3

kötelezően kitöltendő):

Country Ország

Card number Kártya száma Bankkártya száma

Payment Types Fizetés típusa

Expiration date Lejárati idő - a bankkártya lejárati ideje

hh/éé sorrendben

CSC CSC kód a kártya hátoldalán található

háromjegyű biztonsági kód (az aláírás mező felett jobbra);

First name Keresztnév

Last name Vezetéknév

Address line 1 Cím1

Address line 2 (optional) Cím2 (ennek megadása nem kötelező)

City Város

State/Province/Region Megye

Postal code Irányítószám

Telephone Telefonszám - Kérjük, hogy valódi telefonszámot adjon meg, amelyen a bankja is el tudja érni szükség esetén. Meg kell adni az országkódot és a körzetszámot

Email cím Az itt megadott e-mail címre érkezik a visszaigazolás a fizetésről Ha az összes mezőt kitöltötte, nyomja meg a "Review and Continue" gombot a lap alján. Itt még egyszer ellenőrizheti a megadott adatokat, a fizetendő összeget és a megrendelést.

Ha mindent rendben talál, hagyja jóvá a tranzakciót. Pillanatokon belül értesítés érkezik e-mailben a sikeres tranzakcióról, ezzel egy időben Szolgáltató is megkapja az értesítést a sikeres fizetésről, és elkezdi a megrendelés feldolgozását.

5.5.2. Szállítási költség (bruttó összegek):

### \*|default||szallitasi-koltsegek|\*

5.6. A fizetendő végösszeg a megrendelés összesítése és visszaigazoló levél alapján minden költséget tartalmaz. Felhasználó a Ptk. 6:127. §-a alapján késedelem nélkül köteles meggyőződni arról, hogy a megrendelt termék(ek) minősége és mennyisége megfelelő-e. A termék(ek) kézbesítése munkanapokon történik 8-17 óra közötti időszakban.

5.7. Az adatok megadását követően Felhasználó a "rendelés elküldése" gombra kattintva tudja elküldeni megrendelését, előtte azonban még egyszer ellenőrizheti a megadott adatokat, illetve megjegyzést is küldhet a megrendelésével, vagy e-mailben jelezheti felénk egyéb, rendeléssel kapcsolatos kívánságát.

5.8. Felhasználó a megrendeléssel tudomásul veszi, hogy a 45/2014. (II. 26.) Korm. rendelet 15.§-a, és egyéb feltételei (pl. 20.§) szerint a megrendeléssel fizetési kötelezettsége keletkezik.

5.9. Adatbeviteli hibák javítása: Felhasználó a megrendelési folyamat lezárása előtt minden esetben vissza tud lépni az előző fázisba, ahol javítani tudja a bevitt

4

adatokat. Részletesen: A rendelés során lehetőség van a kosár tartalmának megtekintésére, illetve módosítására, amennyiben a kosár nem a megrendelni kívánt mennyiséget tartalmazza, úgy a mennyiség oszlopban található adatbeviteli mezőbe Felhasználó be tudja írni a rendelni kívánt mennyiség darabszámát, majd megnyomja a "kosár frissítése" gombot. Amennyiben törölni kívánja Felhasználó a kosárban található termékeket, akkor az "X" "törlés" gombra kattint. A rendelés során a Felhasználónak folyamatosan lehetősége van a bevitt adtok javítására/törlésére. Felhasználónak lehetősége van a rendelés elküldése után is kérni az esetleges hibák javítását telefonon, vagy e-mailen.

5.10. Felhasználó e-mail-ben a megrendelés elküldését követően visszaigazolást kap. Amennyiben e visszaigazolás Felhasználó megrendelésének elküldésétől számított, a szolgáltatás jellegétől függő elvárható határidőn belül, de legkésőbb 48 órán belül Felhasználóhoz nem érkezik meg, Felhasználó az ajánlati kötöttség vagy szerződéses kötelezettség alól mentesül. A megrendelés és annak visszaigazolása akkor tekintendő a Szolgáltatóhoz, illetve az Felhasználóhoz megérkezettnek, amikor az számára hozzáférhetővé válik. Szolgáltató kizárja a visszaigazolási felelősségét, ha a visszaigazolás azért nem érkezik meg időben, mert Felhasználó rossz e-mail címet adott meg regisztrációja során, vagy a fiókjához tartozó tárhely telítettsége miatt nem tud üzenetet fogadni.

5.11. Felhasználó tudomásul veszi, hogy az előző pontban taglalt visszaigazolás csupán automata visszaigazolás, az szerződést nem keletkeztet. A szerződés akkor jön létre, amikor Szolgáltató az előző pontban megnevezett automata visszaigazolást követően egy újabb e-mailben értesíti a Felhasználót a megrendelés részleteiről és várható teljesítéséről.

#### 5.12. VISZONTELADÁS

Felhívjuk figyelmét, hogy a weboldalon található képek szerzői jogvédelem alatt állnak, és kizárólag az Essential Oil Supplies tulajdonát képezik. Kizárólag marketing és értékesítési célokra szolgálnak, és előzetes írásbeli megállapodás nélkül nem közzétehetőek, valamint nem használhatóak. Ha a webes grafikák bármelyikét szeretné használni, kérjük vegye fel velünk a kapcsolatot a <u>wholesale@eosupplies.com</u> címen, hogy engedélyt kérjen, és részletesen ismertesse igényeit.

Továbbá, az ezen a weboldalon vagy az Essential Oil Supplies bármely forgalmazójának weboldalán vásárolt termékek viszonteladása nem engedélyezett a központunkkal való előzetes írásbeli megállapodás nélkül. Ha bármi kérdése van az ezen a weboldalon, vagy az Essential Oil Supplies bármely más forgalmazói webhelyén vásárolt termékek kiskereskedelmével kapcsolatosan, kérjük írja meg a <u>wholesale@eosupplies.com</u> címre. Hasonlóképp, a nagykereskedelmi értékesítéshez előzetes megállapodás szükséges a központunkkal, és minden nagykereskedelmi megkeresést elsősorban a <u>wholesale@eosupplies.com</u> címre kell küldeni."

5